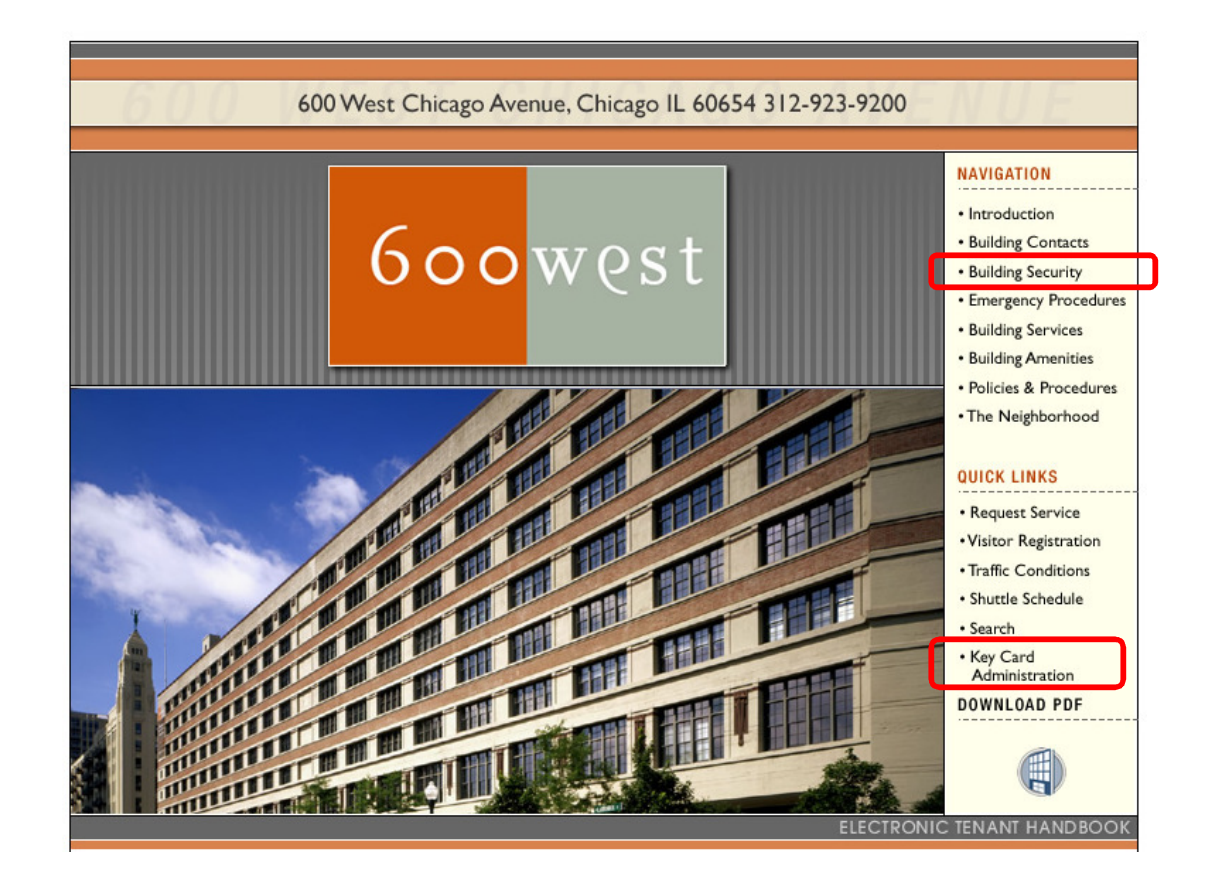

- CCure9000 Keycard Administration link found at <a href="http://600westchicago.info">http://600westchicago.info</a>
- Click "Key Card Administration" link to be redirected to CCure9000 WebClient
- PDF file of this manual can be downloaded at "Building Security" link

# C-CURE'9000 | Web Client

- Web Page Address <u>https://38.106.137.131/CCure9000WebClient</u>
- Suggest that website is saved as a favorite
- Webpage requires Microsoft Silverlight installation
- Port 443 require for SSL webpage
- Port 8996 needs to be allowed through corporate firewall.
- Compatible with following browsers
  - Internet Explorer 8 (recommended)
  - Google Chrome
  - Mozilla Firefox

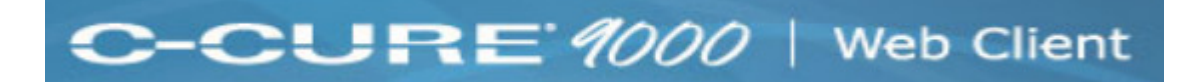

| Certificate Error: Navigation Blocked - Windows Internet Explorer                                                                                                    | and the second second se |                      |
|----------------------------------------------------------------------------------------------------|----------------------------------------------------------------------------------------------------|----------------------|
| Come (1) https://38.106.137.131/CCure9000WebClient                                                                                                    | 👻 🔩 🔀 Google                                                                                                    | <del>،</del> م       |
| 🕻 Google 💽 🛃 Search * 🖗 🖗 * 🖉 Share * 🧟 * 💭 Sidewiki * 💆 Check * 🔤 Translate * 🧏 AutoFill * 🥖                                                                                                    |                                                                                                    | 🔦 🔹 🥥 Sign In 🔹      |
| 🖕 Favorites 🛛 🙀 🌮 Suggested Sites 🔻 🍘 Web Slice Gallery 🕶                                                                                                    |                                                                                                    |                      |
| 😝 Certificate Error: Navigation Blocked                                                                                                    | 🏠 🔹 🔝 👻 📑 🛻 👻 Page 🕶                                                                                                    | Safety - Tools - 🕢 - |
|                                                                                                    |                                                                                                    |                      |
| Vertificate.                                                                                                    |                                                                                                    |                      |
| The security certificate presented by this website was not issued by a trusted certificate authority.<br>The security certificate presented by this website was issued for a different website's address. |                                                                                                    |                      |
| Security certificate problems may indicate an attempt to fool you or intercept any data you send to the<br>server.                                                                                        |                                                                                                    |                      |
| We recommend that you close this webpage and do not continue to this website.                                                                                                    |                                                                                                    |                      |
| Click here to dose this webpage.                                                                                                    |                                                                                                    |                      |
| Continue to this website (not recommended).                                                                                                    |                                                                                                    |                      |
| More information                                                                                                    |                                                                                                    |                      |
|                                                                                                    |                                                                                                    |                      |
|                                                                                                    |                                                                                                    |                      |
|                                                                                                    |                                                                                                    |                      |
|                                                                                                    |                                                                                                    |                      |
|                                                                                                    |                                                                                                    |                      |
|                                                                                                    |                                                                                                    |                      |
|                                                                                                    |                                                                                                    |                      |
|                                                                                                    |                                                                                                    |                      |
|                                                                                                    |                                                                                                    |                      |
|                                                                                                    |                                                                                                    |                      |
|                                                                                                    |                                                                                                    |                      |
|                                                                                                    |                                                                                                    |                      |
|                                                                                                    |                                                                                                    |                      |
|                                                                                                    |                                                                                                    | -                    |
| ne de la company de la company de la company de la company de la company de la company de la company de la comp                                                                                           | Internet   Protected Mode: On                                                                                                    | 🔩 🕶 🔍 100% 💌         |

- Arriving at website you will receive a warning about website's security certificate Please accept warning to continue.
- If certificate is not accepted webpage will not load
- Warning is due to using a custom security certificate from the server

## C-CURE'9000 | Web Client

| The server 38.1<br>password. | 06.137.131 at 38.106.137.131 requires a username and |
|------------------------------|------------------------------------------------------|
|                              | User name Password Remember my credentials           |
|                              | OK Cance                                             |

| Internet Exp | olorer                 |     |    |
|--------------|------------------------|-----|----|
| f            | Display mixed content? | Yes | No |

| Windows Security<br>Connecting to | 38.106.137.131.                                                  |
|-----------------------------------|------------------------------------------------------------------|
|                                   | User name Password Domain: ADVENTSYSTEMS Remember my credentials |
|                                   | Insert a smart card                                              |
|                                   | OK Cancel                                                        |

You will receive three prompts

1.) Login prompt, please enter username & password supplied by building management

2.) Display mixed content dialog box. Please select yes to this.

3.) Login prompt, please enter same user name & password supplied by building management

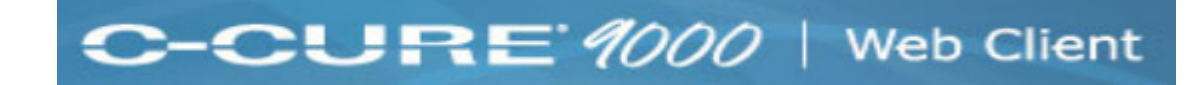

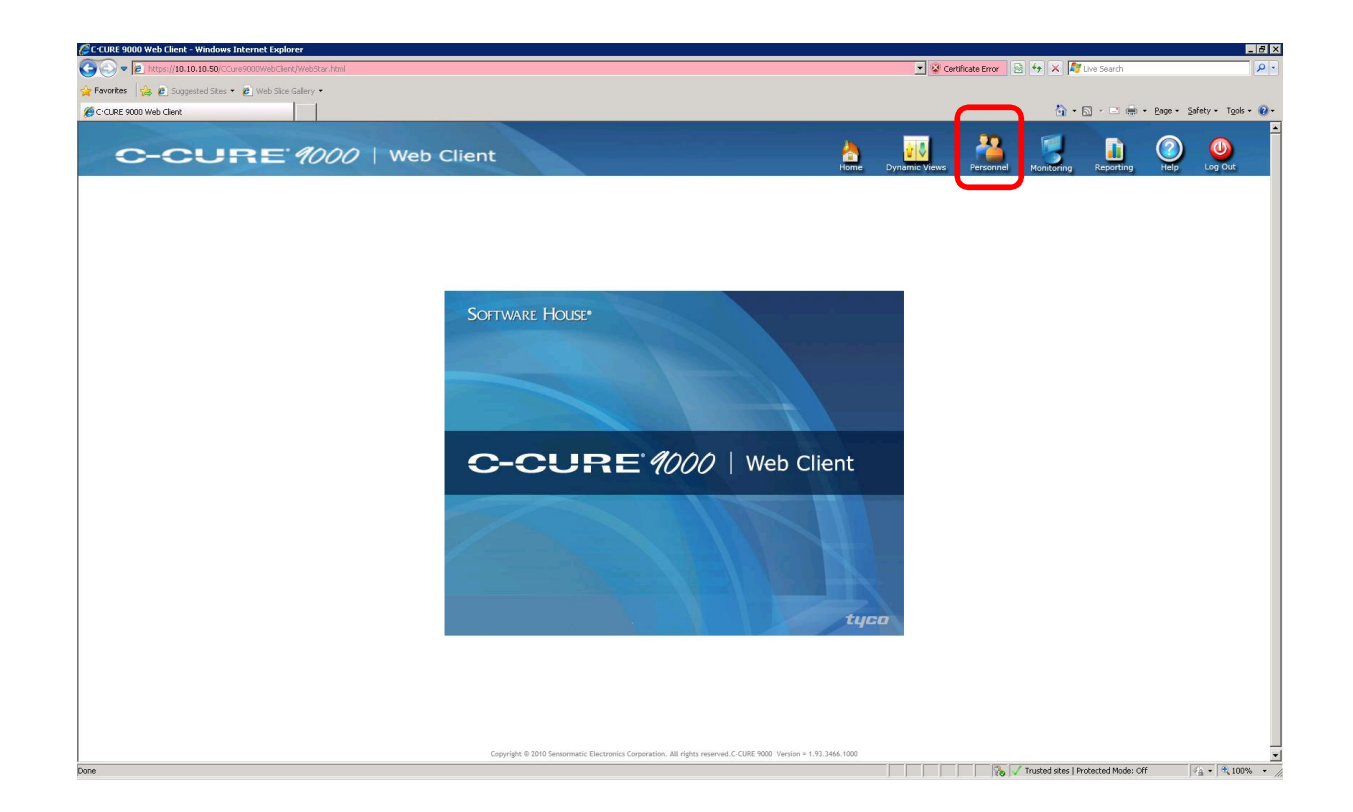

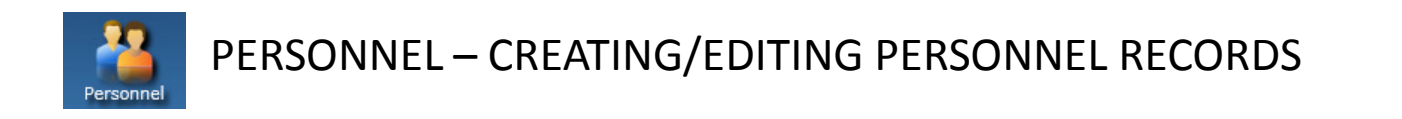

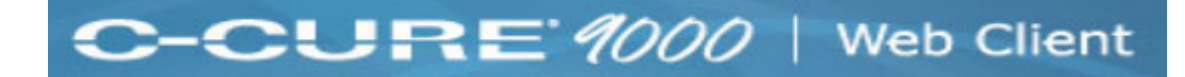

| Personnel Search:           |                   |                 |          |                       |                    |
|-----------------------------|-------------------|-----------------|----------|-----------------------|--------------------|
| First Name                  | Equals To 📄       |                 |          |                       |                    |
| Last Name                   | Equals To þ       |                 |          |                       |                    |
| External Card Number        | Equals To þ       |                 |          |                       |                    |
|                             |                   |                 |          |                       |                    |
| Edit Delete Assign Clearanc | e Refrest Add New | Credential View | Count: 0 | New Object Partition: | System Partition 🔹 |
|                             |                   |                 |          |                       |                    |

- To add new personnel change to correct Tenant Partition from "New Object Partition" pull-down list.
- Click "Add New" button.

# C-CURE 9000 | Web Client

| First Name                                                                                                    |                                                                    |            |            |                                                                                                    |
|----------------------------------------------------------------------------------------------------|--------------------------------------------------------------------|------------|------------|----------------------------------------------------------------------------------------------------|
| Middle Masse                                                                                                    |                                                                    |            |            |                                                                                                    |
| Middle Name                                                                                                    |                                                                    |            |            |                                                                                                    |
| Last Name                                                                                                    | 5                                                                  |            |            |                                                                                                    |
| Object ID                                                                                                    | 0                                                                  |            |            |                                                                                                    |
| Personnel Type                                                                                                    | ble                                                                |            |            |                                                                                                    |
|                                                                                                    |                                                                    |            |            |                                                                                                    |
| 0                                                                                                    | None                                                               |            |            |                                                                                                    |
| Operator Name                                                                                                    | None                                                               |            |            |                                                                                                    |
| Operator Name<br>PIN                                                                                                    |                                                                    |            |            |                                                                                                    |
| Operator Name<br>PIN                                                                                                    |                                                                    |            | <br><br>ON |                                                                                                    |
| Operator Name<br>PIN                                                                                                    |                                                                    | HIS SECTIO | <br><br>ON |                                                                                                    |
| Operator Name<br>PIN<br>Modification History                                                                            | NISREGARD T                                                        | HIS SECTIO |            |                                                                                                    |
| Operator Name<br>PIN<br>Modification History<br>Last Edited On                                                          | 11/29/2010 12:00:14 PM                                             |            | ON         | Ontions:                                                                                                    |
| Operator Name<br>PIN<br>Modification History<br>Last Edited On<br>Last Edited By                                        | Il/29/2010 12:00:14 PM<br>System Operator                          |            | ON         | Options:                                                                                                    |
| Operator Name<br>PIN<br>Modification History<br>Last Edited On<br>Last Edited By<br>Last Activity                       | II/29/2010 12:00:14 PM<br>System Operator<br>No recent activities. |            | ON         | Options:                                                                                                    |
| Operator Name<br>PIN<br>Modification History<br>Last Edited On<br>Last Edited By<br>Last Activity                       | II/29/2010 12:00:14 PM<br>System Operator<br>No recent activities. | HIS SECTIO | ON         | Options:<br>Disabled<br>Alternate Shunt(ADA)<br>Noticed                                                         |
| Operator Name<br>PIN<br>Modification History<br>Last Edited On<br>Last Edited By<br>Last Activity<br>Last Activity Time | II/29/2010 12:00:14 PM<br>System Operator<br>No recent activities. | HIS SECTIO | ON         | Options:<br>Disabled<br>Alternate Shunt(ADA)<br>Noticed<br>AntiPassBack Exempt                                  |
| Operator Name<br>PIN<br>Modification History<br>Last Edited Or<br>Last Edited By<br>Last Activity<br>Last Activity      | II/29/2010 12:00:14 PM<br>System Operator<br>No recent activities. |            | ON         | Options:<br>Disabled<br>Alternate Shunt(ADA)<br>Noticed<br>AntiPassBack Exempt<br>✓ Activate AntiPassBack Event |

## New Personnel Screen (General Tab)

- Enter in personnel's first and last name.
- To assign card number to personnel click "Credentials" tab

C-CURE 9000 | Web Client

|                                                           | Number Ac | ccess Type CHUID Format I | Disabled Lost Stolen      |        |            |   |
|-----------------------------------------------------------|-----------|---------------------------|---------------------------|--------|------------|---|
|                                                           |           |                           |                           |        |            |   |
|                                                           |           |                           |                           |        |            |   |
|                                                           |           |                           |                           |        |            |   |
| Card Number                                               | 0         | Activation                | Monday, November 29, 2010 | 15     | 12:01 PM 🌲 | Ð |
| Facility Code                                             | 0         | Expiration                | Friday, November 29, 2030 | 15     | 12:01 PM 🜲 | Ð |
| Issue Code                                                | 0         | BadgeLayout               | -                         |        |            |   |
| Card Status:                                              | -         |                           |                           |        |            | ٦ |
|                                                           | Lost      | U Stolen                  | Disabled                  | xpired |            |   |
|                                                           |           |                           |                           |        |            |   |
| Agency Code                                               | 0         |                           | CardInt1 0                |        |            |   |
| System Code                                               | 0         |                           | CardInt2 0                |        |            |   |
| Credential Series                                         | 0         |                           | CardInt3 0                |        |            |   |
| Credential Issue                                          | 0         |                           | CardInt4 0                |        |            |   |
| HMAC                                                      | 0         |                           | CHUID                     |        |            |   |
|                                                           | DISE      | REGARD 1                  | THIS SECTIO               | Ν      |            |   |
| Personnel Ide                                             | ntifier 0 |                           |                           | 7      |            |   |
|                                                           | tegory 0  |                           |                           | 5      |            |   |
| Association Ca                                            |           |                           |                           |        |            |   |
| Association Ca<br>Organizational Ca                       | egory 10  |                           |                           |        |            |   |
| Association Ca<br>Organizational Ca<br>Organizational Ide | atifier 0 |                           |                           |        |            |   |

### New Personnel Screen (Credential Tab)

- Click "Add Card Access"
- Enter Internal Card Number into "Card Number" field
- Enter Facility Code Number into "Facility Code" field
- Expiration date defaults to five years from creation date
- Expiration date can be changed at employer's discretion
- Assign clearance by clicking "Clearances" tab

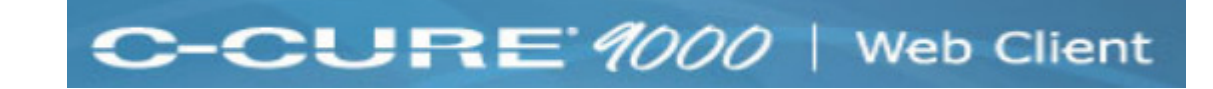

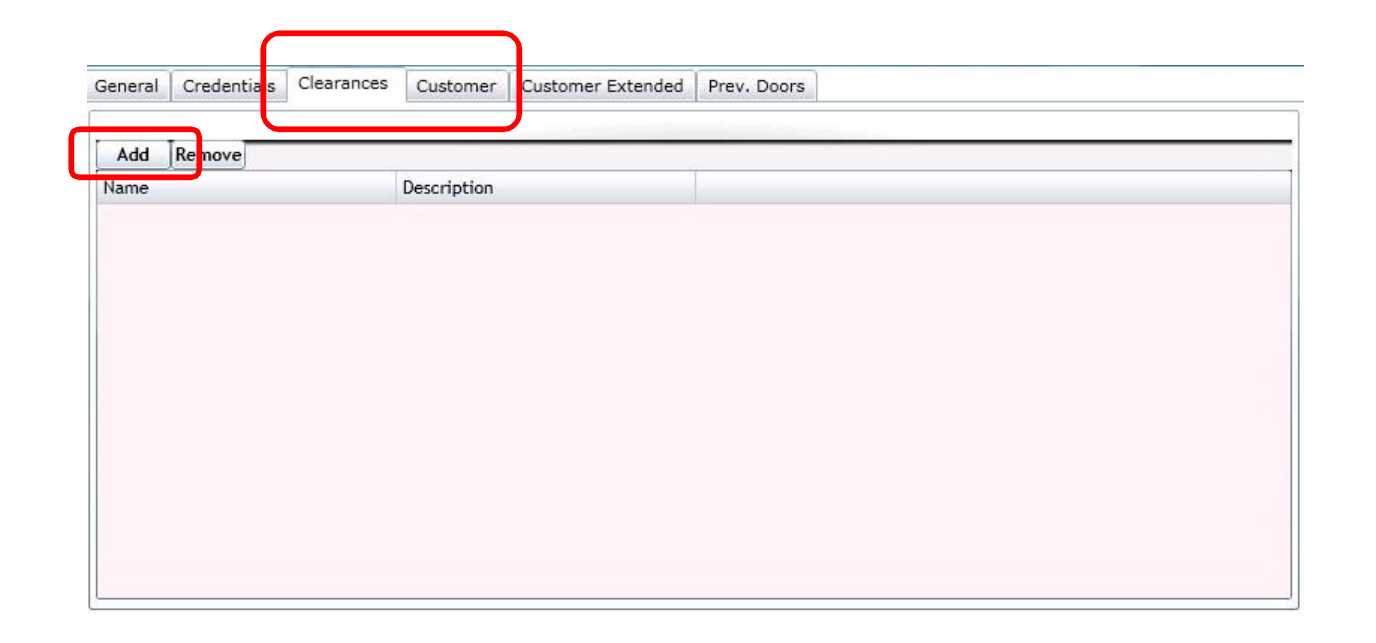

### New Personnel Screen (Clearances Tab)

- Click "Add" button
- Select company clearance
- Company clearance only allows access to building turnstiles & elevator access to company floor(s).
- Additional individual clearance must go through building management
- Click on "Customer" tab to enter additional info relating to personnel

|                    | Creacherdra C              | Clearances Cus     | tomer Custome                                 | er Extended Prev        | v. Doors | _ |
|--------------------|----------------------------|--------------------|-----------------------------------------------|-------------------------|----------|---|
| Card Nun           | n                          |                    |                                               |                         |          |   |
| Company            |                            |                    |                                               |                         |          |   |
| Floor              |                            |                    |                                               |                         |          |   |
| Suite Nur          | n                          |                    |                                               |                         |          |   |
| Phone Or           | ne                         |                    |                                               |                         |          |   |
| Phone Tv           | vo                         |                    |                                               |                         |          |   |
| Email              |                            |                    |                                               |                         |          |   |
| Title              |                            |                    |                                               |                         |          | ) |
| TUALT              |                            |                    |                                               |                         |          |   |
| Text10             |                            |                    |                                               |                         |          |   |
| Text11             |                            |                    |                                               |                         |          |   |
| Text12<br>(Unique) |                            |                    |                                               |                         |          |   |
| Int1               |                            |                    | Int4                                          |                         |          |   |
| Int?               | 0                          |                    | lot5                                          | 0                       |          |   |
| 1-+2               | 0                          |                    | ] 100                                         | 0                       |          |   |
| Int3               | 0                          |                    | Int6 (Unique)                                 | 0                       |          |   |
| Te                 | enant Administra           | ato Date1          | 12/15/20                                      | 10 7:33:18 PM           | 15       |   |
| Int2<br>Int3       | 0<br>0<br>enant Administra | ato Date1<br>Date2 | Int5<br>Int6 (Unique)<br>12/15/20<br>12/15/20 | 0<br>0<br>10 7:33:18 PM | 15       |   |

#### New Personnel Screen (Customer Tab)

- External Card Number (Required)
- Company Name (Required. MUST MATCH EXACTLY)
- Floor (Required)
- Suite Number (Required)
- Primary Telephone (Required)
- Secondary Telephone (Required)
- Email address (Required)
- Enable Checkbox on Export to iVisitor
- Click "Save" button to save personnel record, DONE.
- Employee must go to Building Management, Suite 675 for photo and card activation.

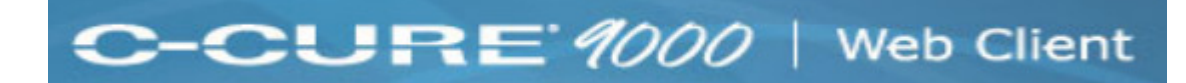

| Personnel Search:          |                    |                 |
|----------------------------|--------------------|-----------------|
| First Name                 | Equals To þ        |                 |
| Last Name                  | Equals To þ        |                 |
| External Card Number       | Equals To þ        |                 |
| Edit Delete Assign Clearan | ca Refresh Ald New | Credential View |

- •To search for employee enter text into corresponding fields
- •Click "Refresh" button to run search criteria
- •Results listed below
- •Highlight result and click "Edit" button to modify personnel record

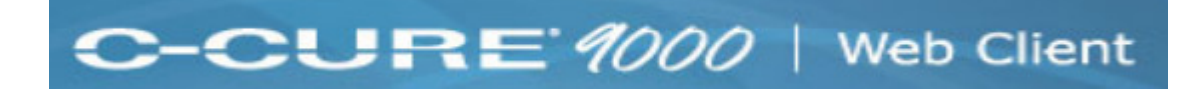

| Personnel Search:            |                                                  |
|------------------------------|--------------------------------------------------|
| First Name                   | Equals To 🔯                                      |
|                              | Begins With<br>Contains<br>Ends With<br>Equal To |
| Last Name                    | Equals To [>                                     |
| External Card Number         | Equals To 📐                                      |
| Edit Delete Assign Clearance | Refresh Add New Credential View                  |

#### **Search Variables**

- Begins With = Will search database with text entered. For example text "ro" entered into First Name field will return results with any first names that begin with the letters "ro"
- Contains = Will search database with text entered. For example text "ro" entered into First Name will return results with any first names that contain the letters "ro"
- End With = Will search database with text entered. For example text "ro" entered into First Name field will return results with any first names that end with the letters "ro"
- Equals To = Will search database with text entered. For example text "Dan" entered into First Name field will return results with any first names that EXACTLY match "Dan".

C-CURE 9000 | Web Client

|                                                                                         | Access Type             | CHUID Format D | Disabled Lost Stolen      |         |     |
|-----------------------------------------------------------------------------------------|-------------------------|----------------|---------------------------|---------|-----|
| 0344 3874                                                                               | CardAccess              | Card Only      |                           |         |     |
|                                                                                         |                         |                |                           |         |     |
| Card Number 38                                                                          | 374                     | Activation     | Monday, November 29, 2010 | 4:59 PM |     |
| Eacility Code                                                                           |                         | Expiration     | Friday, November 29, 2030 | 4:59 PM |     |
| Irrue Code                                                                              |                         |                | 11100y, November 25, 2000 | 15      |     |
| Issue code 0                                                                            |                         | BadgeLayout    |                           |         |     |
| Card Status:                                                                            | Lost                    | Stolen         | Disabled Exp              | ired    |     |
|                                                                                         |                         |                |                           |         |     |
| Agency Code 0                                                                           |                         |                | CardInt1 0                |         |     |
| System Code 0                                                                           |                         |                | CardInt2 0                |         | F1  |
| Credential Series 0                                                                     |                         |                | CardInt3 0                |         | 61  |
|                                                                                         |                         |                | CardInt4 0                |         | FI. |
| Credential Issue 0                                                                      | DISREG                  | ARD TH         |                           |         | F1  |
| Credential Issue 0<br>HMAC 0                                                            |                         |                |                           |         | F   |
| Credential Issue 0<br>HMAC 0                                                            |                         |                |                           |         |     |
| Credential Issue 0<br>HMAC 0<br>iscellaneous:                                           |                         |                |                           |         |     |
| Credential Issue 0<br>HMAC 0<br>iscellaneous:<br>Personnel Identif                      | ier 0                   |                |                           | ]       |     |
| Credential Issue 0<br>HMAC 0<br>iscellaneous:<br>Personnel Identif<br>Association Categ | ier 0<br>Pry 0          |                |                           | ]       |     |
| Credential Issue                                                                        | ier 0<br>pry 0<br>pry 0 |                |                           | ]<br>]  |     |

### **Edit Personnel Screen (Credential Tab)**

- To update personnel card number, click on "Credential ID" row.
- Update card number in "Card Number" field
- Update facility code number in "Facility Code" field if needed.
- Click "Save" button to save record, DONE.

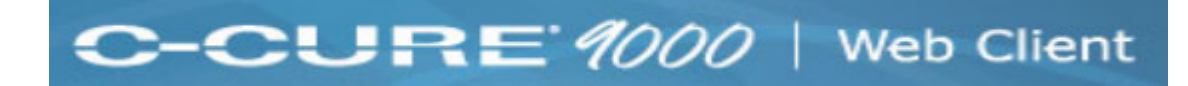

| Personnel Search:            |                                 |
|------------------------------|---------------------------------|
| First Name                   | Equals To 🗋                     |
| Last Name                    | Equals To Ď                     |
| External Card Number         | Equals To                       |
| Edit Delete Assign Clearance | Refresh Add New Credential View |

- •To search for employee enter text into corresponding fields
- •Click "Refresh" button to run search criteria
- •Results listed below
- •Highlight result and click "Delete" button to remove personnel record